| Category         | Screen | Title                          | Notes                                 |
|------------------|--------|--------------------------------|---------------------------------------|
| Menus            |        |                                |                                       |
|                  | -      |                                | Catalog level screens                 |
|                  | CAT    | Course Catalog Menu            |                                       |
|                  |        |                                | Term level screens                    |
|                  | SCH    | Class Scheduling Menu          |                                       |
| Catalog<br>Level |        |                                |                                       |
|                  |        |                                | Main screen                           |
|                  | ССВ    | Course Catalog Browse          |                                       |
|                  |        |                                | For activities available to offer     |
|                  | CR1    | Course Inventory Screen        |                                       |
|                  |        |                                |                                       |
|                  | CVD    | Course Description             |                                       |
|                  |        |                                |                                       |
|                  |        |                                | Can change severity with a phone call |
|                  | QDD    | Requisite Definition<br>Detail |                                       |
|                  |        |                                | "C" courses                           |
|                  | CON    | Concurrent Courses             |                                       |

OASIS Scheduling Scieens

A

|                                               |                        |                 |                                                                                        | Term<br>Level |                            |                        |                                                      | 1                      |
|-----------------------------------------------|------------------------|-----------------|----------------------------------------------------------------------------------------|---------------|----------------------------|------------------------|------------------------------------------------------|------------------------|
| GC1                                           | CM2                    | CM1             | CUD                                                                                    |               | SS                         | CSB                    | TMB                                                  | ILB                    |
| Global Change 1                               | Class Meeting 2        | Class Meeting 1 | Class User Detail                                                                      |               | Course Subtitle Search     | Course Subtitle Browse | Term-Multiple Browse                                 | Multiple-Listed Browse |
| Caps, enrollment, instructors - call delete a | One screen per section |                 | One screen per printary class; one screen per compound class<br>One screen per section |               | Enter '%pol%', for example |                        | Series of courses - grade when complete the last one | "M" courses            |

|             |              |                     |                                                      |                               |                                             |                                                         |                              | ch ch                  | Category |
|-------------|--------------|---------------------|------------------------------------------------------|-------------------------------|---------------------------------------------|---------------------------------------------------------|------------------------------|------------------------|----------|
| DPS         | ROS          | GCR                 | SCI                                                  | SCM                           | SCT                                         | EDB                                                     | СОВ                          | GCL                    | SOFFI    |
| Drop Screen | Class Roster | Global Change Rules | Sections Combined<br>Instructor                      | Sections Combined<br>Meetings | Sections Combined<br>Totals                 | Enrollment Data Browse                                  | Course Offering Browse       | Global Change Location | title    |
|             |              | Rules               | Combined classes - instructors and enrollment totals | Combined classes - schedules  | Combined classes - enrollment totals, el al | SRS numbers, caps, enrollment, status, combined classes | View final exam codes, et al | Schedules              | Notes    |

|                                                       |                 |                                                    |                              | Other |                      |                                                |            |                                  |                  | Category |
|-------------------------------------------------------|-----------------|----------------------------------------------------|------------------------------|-------|----------------------|------------------------------------------------|------------|----------------------------------|------------------|----------|
| FAS                                                   | RMG             | ERD                                                | ERB                          |       | PEB                  | INC                                            | STL        | EAS                              | DP2              | SCAREN   |
| Facility Search                                       | Room Grid       | Enrollment Rules Detail                            | Enrollment Rules Browse      |       | Permission To Enroll | Instructor's Classes                           | Study List | Enrollment Audit                 | Drop Screen 2    | Title    |
| All meetings - classes, 'specials', extension, events | Class schedules | Shows what the rule tests for (major codes, et al) | Enter '\$' or a subject area |       | PTE numbers          | All classes taught by an instructor for a term |            | Enrollment history for a student | Shows time stamp | Notes    |

Heapy Screen Title FAD FAR FAL Facility Detail Facility List Facility Search Results Western What comes after FAS Room details List of many buildings and rooms

### Course/Class Process

Overview of How A Class is Made Catalog Level Idea for a course CIMS form Course is entered into OASIS course catalog Term Level Offer the class Set up meeting with day, time and location Fill in other details on the offering

#### Time Line for Term Level

- Offer the class and set up the meeting. Enter the day, time, 'A' in 'Asgn' field, specifications on room (media-equipped, et al), and enroll cap and waitlist cap. If you have priority rooms, then place classes into them. This can be done for fall, winter and spring most any time after the roll of the academic year that takes place in late January or early February of the previous academic year.
- The CASA program runs and assigns rooms. Schedule Office works on assigning more rooms.
- You further polish offerings schedule and rooms, et al. Can remove a class by deleting it.
- The PDF file is created, and the schedule is on the web.
- Finish polishing offerings schedule and rooms, et al. Can only remove a class by cancelling it.

Enrollment starts.

- Through the first two weeks of classes room switches
- Starting late in second week of classes, make special requests for rooms for events related to classes TA hours, reviews and midterms.
- Schedule Office assigns rooms for final exams that are during final exam week.

### UCLA Registrar's Office Production Timetable Schedule of Classes

June 2011

| Schedule of Classes                                                                                                    | - WolfOr<br>- 2012<br>- Кото                                                    | 50000<br>2012<br>2012                                                           | 641<br>30-12<br>16546                                                                                                    |
|----------------------------------------------------------------------------------------------------|---------------------------------------------------------------------------------|---------------------------------------------------------------------------------|----------------------------------------------------------------------------------------------------|
| Annual data roll (F, W, S) of the previous academic year's classes. After the roll, departments start entering class data and room and time requests | 11W was rolled in<br>February 2011 and is<br>used as base for 12W<br>data entry | 11S was rolled in<br>February 2011 and is<br>used as base for 12S<br>data entry | Annual Roll: 11F,<br>12W, 12S will be<br>rolled in early<br>February 2012 and<br>will be used for 12F,<br>13W, 13S data entry |
| CASA Algorithm starts placing classes in<br>classrooms – primary classes (south, north) first, then<br>secondary classes                             | Early September 2011                                                            | Early December 2011                                                             | Mid-March 2012                                                                                                    |
| Deadline to receive approved course forms                                                                                                    | September 30                                                                    | January 6, 2012                                                                 | May 11                                                                                                    |
| Deadline to return updated Schedule text                                                                                                    | September 30                                                                    | January 6                                                                       | May 11                                                                                                    |
| Final proofing for PDF Schedule by departments http://web.registrar.ucla.edu/socproof                                                                | October 6-7                                                                     | January 12–13                                                                   | May 17—18                                                                                                    |
| Deadline to receive Variable Topics CIMS forms                                                                                                    | October 7                                                                       | January 13                                                                      | May 18                                                                                                    |
| Deadline for departments to e-mail course notes,<br>placement exams, and mandatory midterm dates                                                     | October 10                                                                      | January 16                                                                      | May 21                                                                                                    |
| Department access cutoff                                                                                                    | October 14                                                                      | January 20                                                                      | May 25                                                                                                    |
| Resolve class conflicts                                                                                                    | October 14                                                                      | January 20                                                                      | May 25                                                                                                    |
| Unplaced classes changed to TBA                                                                                                    | October 17                                                                      | January 23                                                                      | May 29                                                                                                    |
| Deadline to receive approval memo from Chancellor's<br>Office for Course Materials fees                                                              | October 17                                                                      | January 23                                                                      | May 29                                                                                                    |
| Download class listings for PDF Schedule (12 noon)                                                                                                   | October 19                                                                      | January 25                                                                      | May 30                                                                                                    |
| Conversion of Schedule to PDF                                                                                                    | October 20-21                                                                   | January 26–27                                                                   | May 31 – June 1                                                                                                    |
| Schedule on Web (HTML and PDF) (8 a.m.)                                                                                                    | Monday<br>October 24, 2011                                                      | Monday<br>January 30, 2012                                                      | Monday<br>June 4, 2012                                                                                                    |
| Enrollment appointment times available on URSA                                                                                                    | October 26                                                                      | February 1                                                                      | June 6                                                                                                    |
|                                                                                                    | November 7, 2011                                                                | February 13, 2012                                                               | June 18, 2012                                                                                                    |

| <br>MWF and MTWRF                                    | TR                                                                                         | TR, MW, MF, WF             |
|------------------------------------------------------|--------------------------------------------------------------------------------------------|----------------------------|
| Standard Time Patterns                               | Standard Time Patterns                                                                     | Non-Standard Time Patterns |
| $\begin{array}{rrrrrrrrrrrrrrrrrrrrrrrrrrrrrrrrrrrr$ | 8:00 - 9:15<br>9:30 - 10:45<br>11:00 - 12:15<br>12:30 - 1:45<br>2:00 - 3:15<br>3:30 - 4:45 |                            |

Questions? Contact the Scheduling Coordinators, Doug Thomson and Janet Bartholomew, at voice 51441 or e-mail schedule@registrar.ucla.edu. Schedule for CHSA Program Runs Fall, Winter and Spring

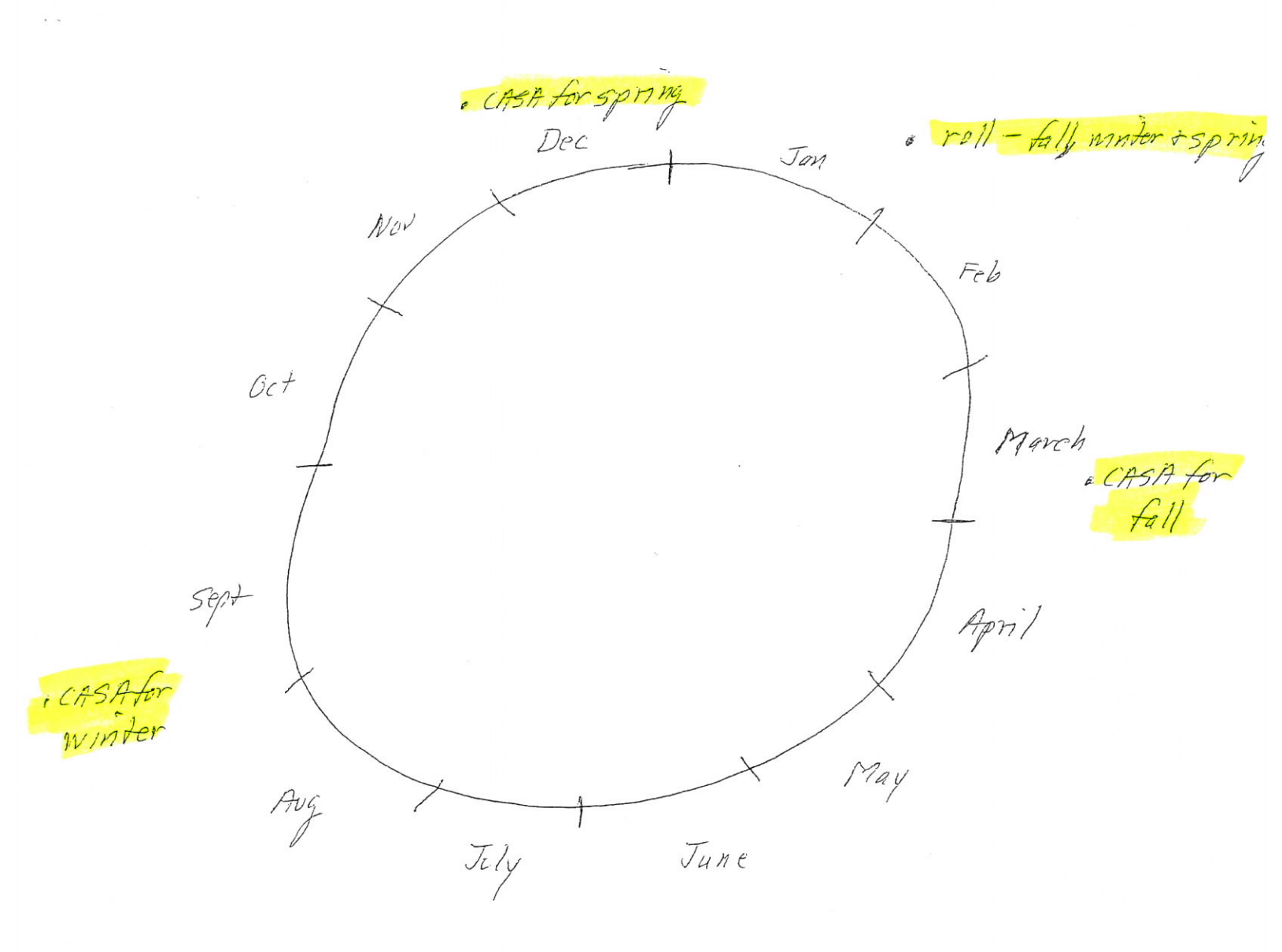

D

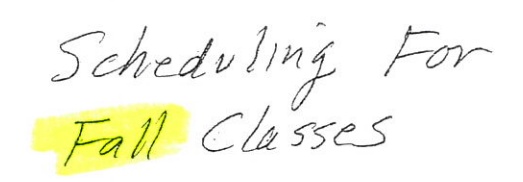

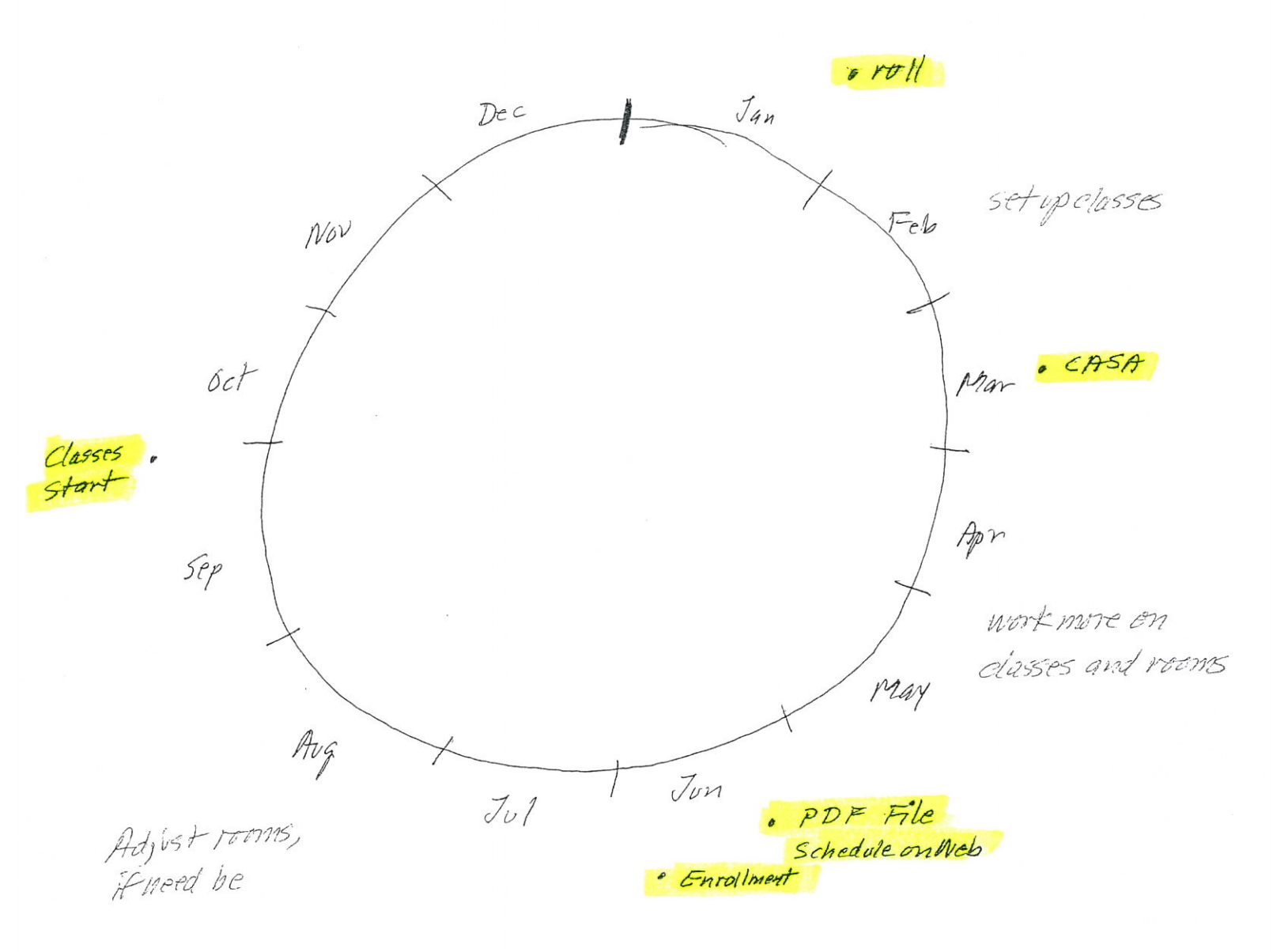

Ē

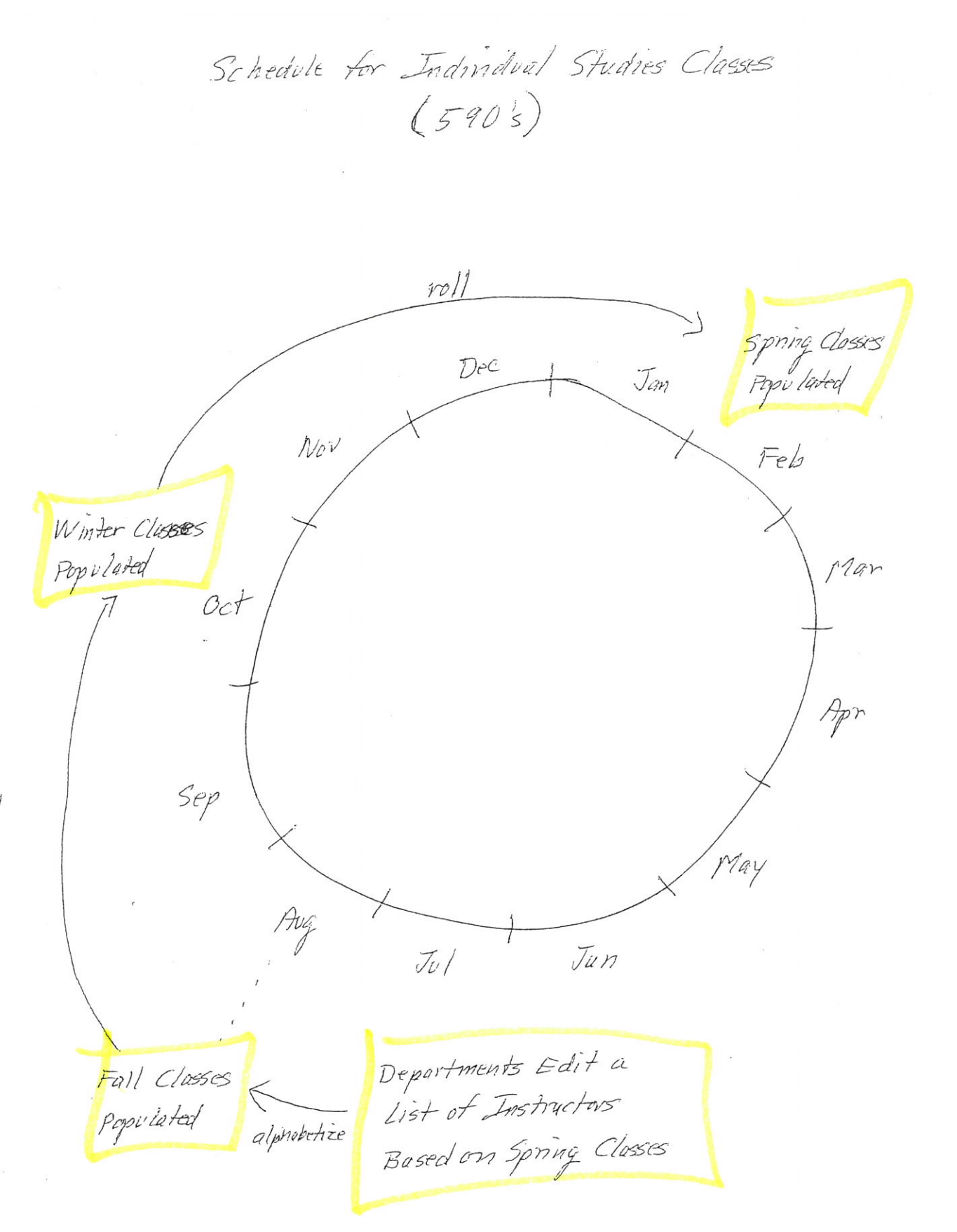

F

roll

### Websites Used For Scheduling

How to Use the Schedule of Classes Department Proof List of Classes for a Term and Subject Area

Find the Department Proof

Go to <u>www.registrar.ucla.edu</u>. Click on 'Faculty & Staff' at the top center. Click on 'Classrooms and Scheduling' on the left. Click on 'Schedule of Classes Department Proof' under 'Schedule Proof'. Log on. Select term and department. Press 'Get Proof'.

If you want a term that is not in the drop-down list

In the address (URL) at the very top, find the phrase that looks like "termsel=11S". The "11S" comes from having selected spring 2011.

Change the "11S" to the desired term, and press enter. If there are data for this term, and you are requesting fall, winter or spring (not summer), the report for that term should show up.

### Print a copy

Click on 'File'. Click on 'Page Setup...'. Set the printer to 'landscape' mode. Check the box beside 'Enable Shrink-to-Fit'. Click 'OK'.

NOTE: There is not column for the status of the class. So, cancelled classes in past terms are not marked as such.

| Schedule of Classes Departmental Pr                                                                                                    | oof - Windows Internet Ex                                                                                                    | ploret                                                                                                    |                                                                             |                               |                                                                                                    |
|----------------------------------------------------------------------------------------------------|----------------------------------------------------------------------------------------------------|----------------------------------------------------------------------------------------------------|-----------------------------------------------------------------------------|-------------------------------|----------------------------------------------------------------------------------------------------|
|                                                                                                    | u/saanos/                                                                                                    |                                                                                                    |                                                                             | <b>S</b> ðng                  | - ع                                                                                                    |
| File Edit View Fevorites Tools Help                                                                                                    | nen al standarder na fas dat man er syntexes fastiset. Et samt et generative                                                                                                    |                                                                                                    |                                                                             |                               |                                                                                                    |
| 🔆 Favorites 🛛 🚖 🛎 Logon to TI Services S                                                                                                    | yste 🖉 At Your Service Onle                                                                                                    | ne Sign In 🏾 🌾 Suggraderi Sita                                                                                                    | s 👻 Free Hotmail 🙆 Web Shi                                                  | e Gabery 🕈                    |                                                                                                    |
| Schedule of Classes Departmental Proof                                                                                                    |                                                                                                    | and an an an an an an an an an an an an an                                                                                                    | <b>3</b> : 5                                                                | 📑 🙀 🔹 Page - Sa               | Iety - Tools - 🔞 - 🦈                                                                                                    |
| KEGISTR/<br>OFFICE<br>A Department of Studen                                                                                                    | CRS<br>Schedule of Classes<br>General Catalog<br>Course Descriptions                                                                                                    | Fees<br>Forms<br>Archives                                                                                                    | FAQ<br>Calendars<br>Technology Services                                     | SRWeb<br>CIMS<br>RSR          |                                                                                                    |
| Schedule                                                                                                    | of Classes Dep                                                                                                    | artment Prool                                                                                                    |                                                                             | Log off                       |                                                                                                    |
| n sheri na sheri na sheri na sherin na sherin na sherin na sherin na sherin na sherin na sherin na sherin sheri<br>Sherin sherin sherin sherin sherin sherin sherin sherin sherin sherin sherin sherin sherin sherin sherin sheri | The online Schedule of Classes<br>To access the report, you need<br>access, contact Scheduling at a                                                                                                    | Department Proof replaces the<br>the same security as you do fi<br>scheduling (in egistrar Justa,                                                                                                    | paper priniouts of classes,<br>or the SRVeb application, If you need<br>add | 3                             |                                                                                                    |
|                                                                                                    | Note: You must use either Firefi<br>must set your primer to landsca                                                                                                    | ox or internet Explorer 8 browrs<br>pe mode, shrink to 18                                                                                                    | er. In addition, to print the report, you                                   |                               |                                                                                                    |
|                                                                                                    | Term Spring 20<br>Fall 2011<br>Winter 20<br>Spring 20                                                                                                    | n1<br>11<br>112                                                                                                    |                                                                             |                               |                                                                                                    |
|                                                                                                    | Department Mechana<br>Medicine<br>Microbiol<br>Middle El<br>Millary S<br>Molecula<br>Molecula<br>Molecula<br>Molecula<br>Molecula<br>Molecula<br>Molecula<br>Molecula<br>Molecula<br>Molecula<br>Molecula<br>Molecula | cal and Aerospace Engineering<br>ogg, Immunology, and Molecula<br>instein and North Africen Studie<br>clence<br>r and Medical Phermiscology<br>r Toxicology<br>r Toxicology<br>r, Cet, and Developmental Biok<br>r, Ceta, and Integrative Physi<br>nage Archive Studies<br>gy<br>ience | A<br>r Genetics<br>to<br>SY<br>adopy                                        |                               |                                                                                                    |
|                                                                                                    | juresco.                                                                                                    |                                                                                                    | Gel Proof                                                                   |                               |                                                                                                    |
| Click here to begin                                                                                                    |                                                                                                    |                                                                                                    |                                                                             |                               | <ul> <li><a></a></li> <li><a></a></li></ul> |
| HISHIN ENG CI2HO                                                                                                    | ta 🖓 Indox 🎾                                                                                                    | Marosolan (C Schedulan                                                                                                    | ARTHOUGH                                                                    | The state of the state of the |                                                                                                    |

| Schedule                                 | of Classes Department I                                                | 9roofi             | Win            | dows               | Inler       | net 6                    | plører                                         |                    |                             |                                    |             |             |                                        |                             |             |              |
|------------------------------------------|------------------------------------------------------------------------|--------------------|----------------|--------------------|-------------|--------------------------|------------------------------------------------|--------------------|-----------------------------|------------------------------------|-------------|-------------|----------------------------------------|-----------------------------|-------------|--------------|
| •                                        | 🛎 http://www.registra.uda                                              | s.edu/sa           | casmoo         | ffsotpa            | anif .kaj   | p) Merri                 | su <mark>l=12%8de</mark> ptr                   | -1874 <i>81</i>    | 453                         | 36                                 | 4 🗙 [       |             |                                        |                             |             | ρ.           |
| e Edit '                                 | View Favorites Tools He                                                | elp                |                |                    |             |                          |                                                |                    |                             |                                    |             |             | n grand i sen                          | 99.29.04                    |             |              |
| Favorites                                | 👘 🛎 Logan to IT Service                                                | es Syste           | B              | € 4                | Your Si     | ervice C                 | nkrie Sign In á                                | <b>6</b> 5.137)    | nestud Sikes 🕤 🛓            | Free Hotmail                       | E was st    | e Gelery 🔹  | 가 있는 바이트 가지요.<br>1971년 - 1971년 - 1971년 |                             |             |              |
| § Schedule (                             | of Classes Department Proof                                            |                    |                |                    |             | g.u.u.                   | Arte da de de de de de de de de de de de de de |                    | and bitsl                   | nraá                               | G - 5       | 1 . 12 .    | 📻 - Page - Safet                       | y - Tools -                 | Ô           | •            |
|                                          |                                                                        | -<br>              |                |                    |             |                          |                                                |                    |                             |                                    |             |             |                                        |                             |             |              |
| elect A Diff<br>'nal This R<br>Note: You | <u>ferni Department</u><br><u>eport</u><br>11 must 11se either Firefox | or IE8             | Bibro          | swer               | Ir ad       | diton.                   | to print the r                                 | eport.             | you must set                | yøur primer to                     | landscap    | e mode a    | nd shrink to fit.                      |                             | 10          | <u>r.c</u> . |
| ern:                                     | Tentative                                                              |                    |                |                    |             |                          | Schedule of C                                  | lasse              | s Proof Report              |                                    |             |             |                                        |                             | Pa          | (je          |
| am Date:<br>am Time:                     | 10:21/11<br>05:28:16 PM                                                |                    |                |                    |             |                          | UCLA Re                                        | gistra             | r's Office                  |                                    |             |             |                                        |                             |             |              |
| Department<br>Subject Are                | t Name: NEAR EASTER<br>ta: AN N EA / And                               | in Lan<br>ient Ne  | NGUA<br>ar Eas | GES<br>rt          |             |                          |                                                |                    |                             |                                    |             |             |                                        |                             |             |              |
| Catalog<br>Number                        | Course Title                                                           | Req                | ENR            | Imp                | CLS<br>Type | Sec                      | Fee                                            | Dagys              | Time                        | Building                           | Room        | EM<br>Cap   | Instructor                             | Enr<br>Cep                  | Wait<br>Cap | 3            |
| Jepartment<br>http://www.                | tal Noies: A per-unit Instruct<br>registrar. ucla.edu/fees/ for fe     | tional E<br>e amor | Enhan<br>uniz. | cemen)             | Fee i       | r arness                 | ed on most L&                                  | S unde             | rgraduaie nontu             | tiorial classes. S                 | ee the Mixe | ellaneous l | fee Chari at                           |                             |             |              |
| ₿₩                                       | JERUSALEM-HOLY CITY                                                    | Ŷ                  | N              | Y                  | LEC         | 001                      | 1                                              | MW                 | 18:38A -<br>11:45A<br>3:00D | HAINES                             | A2          | 129         | BURKE, A.A.                            | 120                         | 6           | 1            |
|                                          |                                                                        |                    |                |                    | DIS         | A (00                    |                                                | Г                  | 3:50P                       | MS                                 | 7608        | 22          | MOORE, M.T.                            | 20                          | 1           |              |
|                                          |                                                                        |                    |                |                    | DIS         | 001B                     |                                                | Г                  | 4:00P                       | HUMANTS                            | ±26         | 32          | AT                                     | 20                          | 1           |              |
|                                          |                                                                        |                    |                |                    | DIS         | 0010                     | 1                                              | R                  | 11.00Å -<br>11:50Å          | MS                                 | 522.5       | 28          | KARAPETIAN, S.                         | 20                          | 1           |              |
|                                          |                                                                        |                    |                |                    | DIS         | 001D                     | 1                                              | R                  | 3:00P -<br>3:50P            | LAKRETZ                            | 100         | 22          | AT.                                    | 20                          | 1           |              |
|                                          |                                                                        |                    |                |                    | DIS         | 001E                     | 1                                              | R                  | 4:00P -<br>4:50P            | GEOLOGY                            | 6704        | 43          | XT.                                    | 20                          | 1           |              |
|                                          |                                                                        |                    |                |                    | DL          | 001F                     |                                                | Г                  | 11.00A -<br>11:50à          | HUMANTS                            | £48         | 24          | WOLFE, J.N.                            | 20                          | 1           |              |
| CHIBIB                                   | ART&ARCH-ANCT ECYPT                                                    |                    | N              | and a second state | LEC         | 001                      |                                                | <b>T</b>           | 2:00P -<br>3:15P            | HAINES                             | A2          | 129         | COONEY, E.M.                           | 120                         | 10<br>10    |              |
|                                          |                                                                        |                    | <u></u>        |                    | Shiri       | o treación<br>Statistica |                                                |                    |                             | nin karneting i                    |             |             | t // 3                                 | a - <del>3</del> ,10        | 0%<br>10%   |              |
| R                                        |                                                                        | 1.15 415           | 964.00         | de al sola         | 1.354.04    | at, dr. alan (           | up to bright the life                          | Contraction of the | HE HARDING CONTRACT         | Contractional Research Contraction |             |             | Contract States of States              | a contraction of the second | -           |              |

### SR2 OASIS Screens For Department Schedulers

Menus CAT - Course Catalog Menu SCH – Class Scheduling Menu Catalog Level CCB – Course Catalog Browse CR1 – Course Inventory Screen CVD - Course Description EQV – Equivalent Courses **QDD** – Requisite Definition Detail CON - Concurrent Courses ILB – Multiple-Listed Browse TMB – Term-Multiple Browse CSB and CSS - Subtitles Term Level CUD - Class User Detail CM1 – Class Meeting 1 CM2 – Class Meeting 2 Multiple-class screens GC1 – Global Change 1 GCL - Global Change Location COB – Course Offering Browse EDB - Enrollment Data Browse SCT – Sections Combined Totals SCM - Sections Combined Meetings SCI - Sections Combined Instructor GCR – Global Change Rules **ROS** – Class Roster DPS and DP2 – Drop Screens EAS – Enrollment Audit STL – Study List INC – Instructor's Classes PEB – Permission To Enroll (PTE Numbers) Other Rules ERB – Enrollment Rules Browse ERD – Enrollment Rules Detail Room search. Classes in a room FAS – Facility Search FAR – Facility Search Results RMG – Room Grid Others: FAL, FAD, UMI, CLI, CIB, F2

How To

Add a class for a term – CUD and CM1 and CM2 Search for a room – FAS Modify an existing class – CM1 or CM2 Delete an existing class – EDB or CM1, plus CUD Cancel an existing class or section – EDB or CM1 Reinstate a meeting – CM1, or EDB and GCL Update instructors on class – CM1 or CM2 or GC1 or CIB Update rules on class – CM2, or GCR

Last 3 Digits of SRS Nomber

K

One LEC

LEC 1 200

Several LEC

| LECI  | 201 |
|-------|-----|
| 2EC 2 | 202 |
| LEC 3 | 203 |

LEC and DIS

|   | LEC  | /     | 200 |
|---|------|-------|-----|
|   | DIS  | 1A    | 201 |
|   |      | 1 B   | 202 |
|   |      | 10    | 203 |
|   |      | c 6 6 |     |
| ¥ | LEC  | Z     | 220 |
|   | DIS  | 2A    | 221 |
|   | 1012 | ZB    | 222 |
|   |      | 20    | 223 |
|   |      | 000   |     |
|   | LEC  | 3     | 240 |
|   | DIS  | 3A    | 241 |
|   |      | 3B    | 242 |
|   |      | 3 C   | 243 |
|   |      | 086   |     |

# Final Exam Codes

1

### Spring Quarter 2012

|                    | 8-11 a.m. | 11:30a.m<br>2:30 p.m. | 3-6 p.m. | 6:30-9:30<br>p.m. |
|--------------------|-----------|-----------------------|----------|-------------------|
| Saturday, June 9   | 26        | 27                    | 28       | 29                |
| Sunday, June 10    | 31        | 32                    | 33       | 34                |
| Monday, June 11    | 9         | 15                    | 3        | 16                |
| Tuesday, June 12   | 13        | 7                     | 12       | 22                |
| Wednesday, June 13 | 4         | 6                     | 2        | 23                |
| Thursday, June 14  | 14        | 5                     | 1        | 24                |
| Friday, June 15    | 8         | 11                    | No Exams | No Exams          |

| Code | Date and Time                           | Code | Date and Time                               |
|------|-----------------------------------------|------|---------------------------------------------|
| 1    | Thursday, June 14, 3-6 p.m.             | 16   | Monday, June 11, 6:30-9:30 p.m.             |
| 2    | Wednesday, June 13, 3-6 p.m.            | 20   | To be arranged by instructor, if required   |
| 3    | Monday, June 11, 3-6 p.m.               | 22   | Tuesday, June 12, 6:30-9:30 p.m.            |
| 4    | Wednesday, June 13, 8-11 a.m.           | 23   | Wednesday, June 13, 6:30-9:30 p.m.          |
| 5    | Thursday, June 14, 11:30 a.m2:30 p.m.   | 24   | Thursday, June 14, 6:30-9:30 p.m.           |
| 6    | Wednesday, June 13, 11:30 a.m2:30 p.m.  | 26   | Saturday, June 9, 8-11 a.m.                 |
| 7    | Tuesday, June 12, 11:30 a.m2:30<br>p.m. | 27   | Saturday, June 9, 11:30 a.m2:30 p.m.        |
| 8    | Friday, June 15, 8-11 a.m.              | 28   | Saturday, June 9, 3-6 p.m.                  |
| 9    | Monday, June 11, 8-11 a.m.              | 29   | Saturday, June 9, 6:30-9:30 p.m.            |
| 11   | Friday, June 15, 11:30 a.m2:30 p.m.     | 30   | Consult instructor for method of evaluation |
| 12   | Tuesday, June 12, 3-6 p.m.              | 31   | Sunday, June 10, 8-11 a.m.                  |
| 13   | Tuesday, June 12, 8-11 a.m.             | 32   | Sunday, June 10, 11:30 a.m2:30 p.m.         |
| 14   | Thursday, June 14, 8-11 a.m.            | 33   | Sunday, June 10, 3-6 p.m.                   |
| 15   | Monday, June 11, 11:30 a.m2:30<br>p.m.  | 34   | Sunday, June 10, 6:30-9:30 p.m.             |

### OASIS

#### How to Cancel or Un-Cancel a Class

#### CANCEL:

o Note if there are any students enrolled. If so, you may want to contact them first, as they will be dropped by the cancel.

o Note if there is a room on this class and you want to use it for another class, as the room will be dropped by the cancel.

o There are two screens where you can cancel a class or classes

o CM1 – In the 'Sect\_Status' field, enter an 'X', and press F9.

o EDB – In the 'En St' field, enter an 'X', and press F9. This is useful for cancelling multiple classes o Clean up the class. Set the enrollment cap and waitlist cap to zero. Delete the instructor(s).

### UN-CANCEL:

o On the CM1 or EDB screen, in the field with the 'X' from cancelling, enter a space, and press F9. The system will fill in the correct value for this field – 'O' for open, 'C' for closed, etc.

## RELATED COURSES Sample

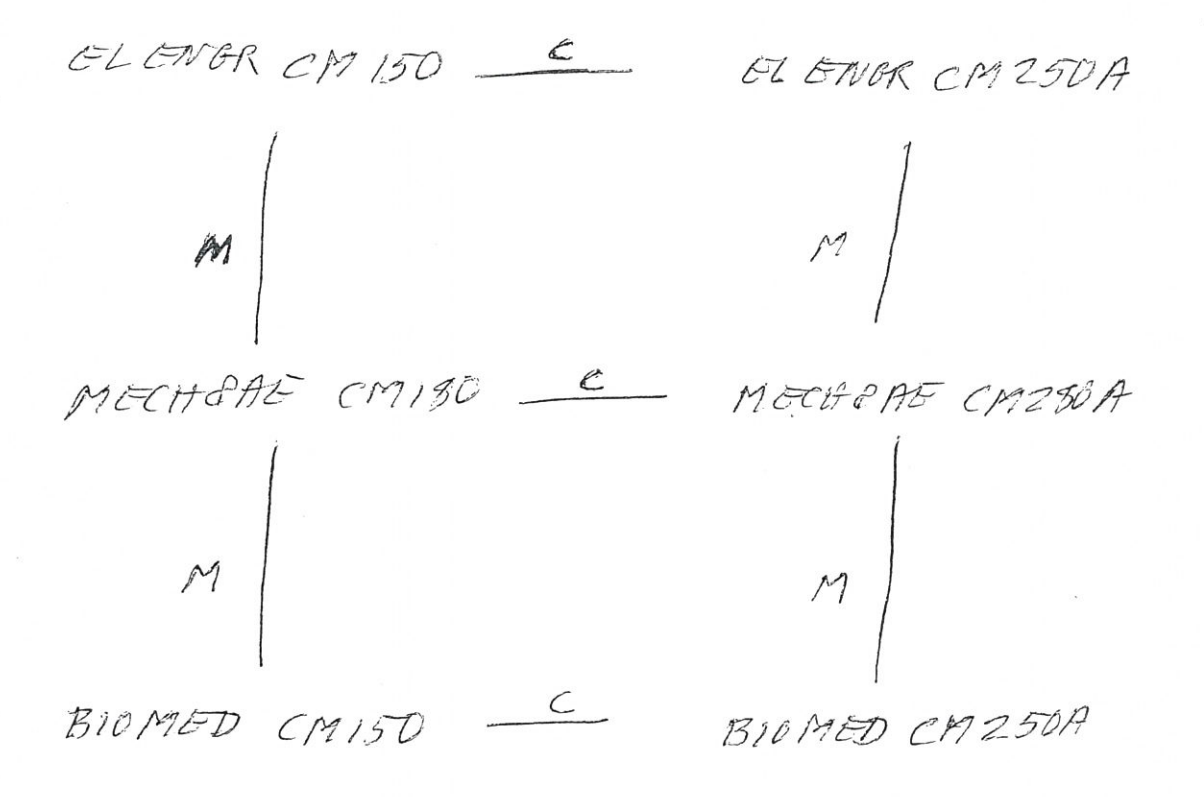

N